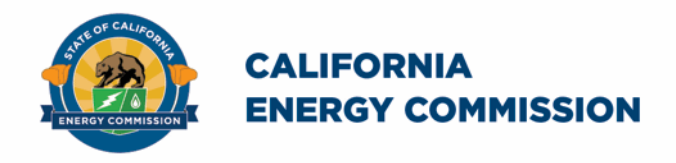

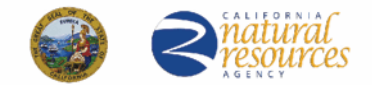

California Energy Commission

## California Schools Healthy Air, Plumbing, and Efficiency Online System

# CalSHAPE Plumbing Program Incurred Cost Invoicing Companion Document

June 2022

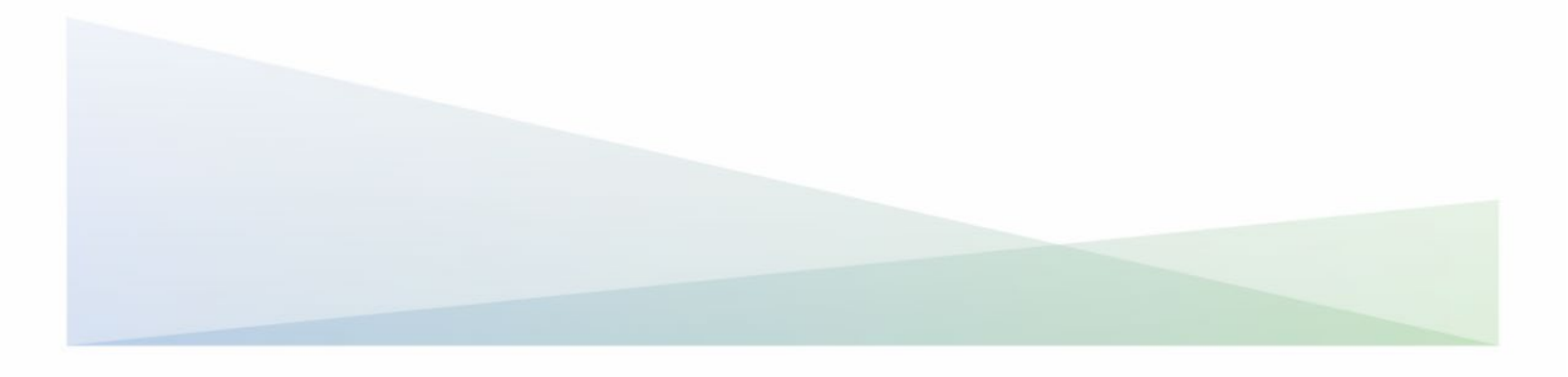

#### CalSHAPE Online System CalSHAPE Plumbing Program Incurred Cost Companion Document

The California Energy Commission administers the California Schools Healthy Air, Plumbing, and Efficiency (CalSHAPE) Program. The CalSHAPE Online System (system) is the online application and reporting system for the CalSHAPE Program. This system is employed by local educational agencies (LEA) to submit applications, incurred costs documents, and final reporting packages for the two CalSHAPE grant programs: CalSHAPE Ventilation Program and CalSHAPE Plumbing Program.

The CalSHAPE Plumbing Program Incurred Cost Companion Document provides instructions to submit documents and invoices for the CalSHAPE Plumbing Program. An LEA may receive reimbursement of incurred costs of up to 50 percent of the grant award and may submit up to four incurred cost requests for each grant agreement. According to Chapter 3, Section H of the CalSHAPE Plumbing Program Guidelines, Second Edition (guidelines), "Documentation of incurred costs must provide site-specific information and be itemized to show both the material and labor costs for each plumbing fixture and appliance replacement listed in the grant agreement. In addition, documentation of incurred costs must establish that all work performed complies with any applicable skilled and trained workforce and other labor requirements." The companion document also includes general information on navigating the system.

The system can be accessed at https://calshape.energy.ca.gov/.

A user must have an account in the system to upload documents and invoices for a Plumbing Incurred Cost request. Instructions to register for a user account in the system are provided in the CalSHAPE Online Registration Instructions found at <u>https://www.energy.ca.gov/media/5800</u>.

This companion document is provided for informational purposes only to assist users with employing the system. It does not include CalSHAPE Plumbing Program information or requirements. CalSHAPE Plumbing Program information and requirements are provided in the guidelines, found on the CalSHAPE Program webpage at <u>https://www.energy.ca.gov/publications/2022/california-</u> <u>schools-healthy-air-plumbing-and-efficiency-plumbing-program</u>.

## Table of Contents

| General Information and Navigation      | 3 |
|-----------------------------------------|---|
| Upload Incurred Cost Instructions       | 4 |
| Step 1: CalSHAPE Online System Homepage | 4 |
| Figure 1: CalSHAPE Online Login Page    | 4 |
| Step 2: Application Homepage            | 5 |
| Figure 2: LEA Dashboard Button          | 5 |
| Step 3: LEA Dashboard                   | 6 |
| Figure 3: Upload Incurred Cost Button   | 6 |
| Figure 4: Select File and Upload        | 6 |
| What's Next?                            | 7 |
| Contact Us                              | 7 |

## General Information and Navigation

#### **Dynamic Buttons:**

- Buttons change color indicating if the application needs action. For example:
  - When creating new applications, the color of text within a button change from white to black when the maximum number applications is reached.
  - A light blue button indicates an application is incomplete and the system prevents the user from proceeding to the final review page. Once the application has all required information, the system changes the button from light blue to a dark blue and the user can continue to a final review page.

#### **Multiple Users:**

• Multiple users can be in one application at the same time. A user is able to overwrite another user's information based on the most recent saved information in the system.

#### **System Navigation:**

- Navigation buttons are found throughout the application pages:
  - Forward and backward navigation buttons are on the bottom of the page.
  - Internet browser navigation buttons are also an option for use.
  - A light green arrow at the top of the application allows user to navigate backwards in the application.
  - Please note, some internet browsers have the backspace button as a backward navigation option.

## Upload Incurred Cost Instructions

## Step 1: CalSHAPE Online System Homepage

#### **Instructions**

1. Click on "Log in" located at the top of the screen.

Figure 1: CalSHAPE Online Login Page

| Gov 🕯 | † ⊠ y Þ in •∘                                                                                                    |                                                                                                    | Register                                                                                                    | Login         | Ŷ |
|-------|----------------------------------------------------------------------------------------------------|----------------------------------------------------------------------------------------------------|----------------------------------------------------------------------------------------------------|---------------|---|
|       | ORNIA                                                                                                    | $\bigcirc$                                                                                                    | •                                                                                                    |               |   |
| ENER  | GY COMMISSION                                                                                                    | Home                                                                                                    | Contact Us                                                                                                    |               |   |
|       |                                                                                                    |                                                                                                    |                                                                                                    |               |   |
|       |                                                                                                    |                                                                                                    |                                                                                                    |               |   |
|       | Important Appouncement                                                                                                    |                                                                                                    |                                                                                                    |               |   |
|       | important Announcement:                                                                                                    |                                                                                                    |                                                                                                    |               |   |
|       | Funding Round Two has ended for bot                                                                                                    | oth CalSHAPE Ventilation and Plumbing Programs. App                                                                                                    | plications are not being accepted at this time                                                                                                    |               |   |
|       | -                                                                                                    |                                                                                                    |                                                                                                    |               |   |
|       |                                                                                                    |                                                                                                    |                                                                                                    |               |   |
|       |                                                                                                    | Let's Get Started!                                                                                                    |                                                                                                    |               |   |
|       |                                                                                                    | Let's det started.                                                                                                    |                                                                                                    |               |   |
|       |                                                                                                    |                                                                                                    |                                                                                                    |               |   |
|       | CalSHAPE Program information can be                                                                                                    | e found on the CalSHAPE Program webpage. To receive                                                                                                    | e additional information on program update                                                                                                    | s,            |   |
|       | please subscrib                                                                                                    | be to our list serve by filling out the form under SUBSC                                                                                                    | CRIBE on the webpage                                                                                                    |               |   |
|       | California Cab                                                                                                    | and Haalthy Air Dlumbing And F                                                                                                    | fficiency Brogram                                                                                                    |               |   |
|       |                                                                                                    |                                                                                                    |                                                                                                    |               |   |
|       | Cd III OTITId SCII<br>The California Schools Healthy Air,<br>air conditioning, and ventilation                                                                                                    | r, Plumbing and Efficiency Program (CalSHAPE)<br>n (HVAC) systems in public schools and also to re                                                                                                    | will provide funding to upgrade heating epidece noncompliant plumbing fixtures                                                                                                    | g,            |   |
|       | The California Schools Healthy Air,<br>air conditioning, and ventilation<br>and                                                                                                    | r, Plumbing and Efficiency Program (CalSHAPE)<br>n (HVAC) systems in public schools and also to re<br>d appliances that fail to meet water efficiency st                                                                                                    | will provide funding to upgrade heating<br>eplace noncompliant plumbing fixtures<br>tandards.                                                                                                    | g,            |   |
|       | The California Schools Healthy Air,<br>air conditioning, and ventilation<br>and                                                                                                    | r, Plumbing and Efficiency Program (CalSHAPE)<br>n (HVAC) systems in public schools and also to re<br>d appliances that fail to meet water efficiency st<br>ntilation and Plumbing Programs has ended, and the program                                                                                                    | will provide funding to upgrade heating<br>eplace noncompliant plumbing fixtures<br>tandards.                                                                                                    | r,            |   |
|       | The California Schools Healthy Air,<br>air conditioning, and ventilation<br>and<br>Funding Round Two of the CalSHAPE Ven<br>notice of funding availability for each prog                                                                                                    | r, Plumbing and Efficiency Program (CalSHAPE)<br>n (HVAC) systems in public schools and also to re<br>d appliances that fail to meet water efficiency st<br>ntilation and Plumbing Programs has ended, and the progra<br>gram will be posted prior to the start of Funding Round Thre                                                                                                    | will provide funding to upgrade heating<br>eplace noncompliant plumbing fixtures<br>tandards.<br>ams are not accepting applications at this time. A<br>see and will provide information on the applicatio                                                                                                    | g,<br>n       |   |
|       | The California Schools Healthy Air,<br>air conditioning, and ventilation<br>and<br>Funding Round Two of the CalSHAPE Ven<br>notice of funding availability for each prog<br>period start and end dates and the amoun                                                                                                    | r, Plumbing and Efficiency Program (CalSHAPE)<br>n (HVAC) systems in public schools and also to re<br>id appliances that fail to meet water efficiency st<br>ntilation and Plumbing Programs has ended, and the progra<br>gram will be posted prior to the start of Funding Round Thre<br>nt of available funding in the funding round. The notice of fu                                                                                                    | will provide funding to upgrade heating<br>eplace noncompliant plumbing fixtures<br>tandards.<br>ams are not accepting applications at this time. A<br>see and will provide information on the applicatio<br>inding availability will be posted to the 20-RENEV                                                                                                    | g,<br>n<br>v- |   |
|       | The California Schools Healthy Air<br>air conditioning, and ventilation<br>and<br>Funding Round Two of the CalSHAPE Ven<br>notice of funding availability for each prog<br>period start and end dates and the amoun<br>01 docket (htt                                                                                               | r, Plumbing and Efficiency Program (CalSHAPE)<br>n (HVAC) systems in public schools and also to re<br>d appliances that fail to meet water efficiency st<br>ntilation and Plumbing Programs has ended, and the progra<br>gram will be posted prior to the start of Funding Round Thre<br>at of available funding in the funding round. The notice of fu<br>tps://efiling.energy.ca.gov/Lists/DocketLog.aspx?docketnur                                                                                                    | will provide funding to upgrade heating<br>eplace noncompliant plumbing fixtures<br>tandards.<br>ams are not accepting applications at this time. A<br>see and will provide information on the applicatio<br>inding availability will be posted to the 20-RENEV<br>mber=20-RENEW-01).                                                                                                    | g,<br>n<br>v- |   |
|       | The California Schools Healthy Air,<br>air conditioning, and ventilation<br>and<br>Funding Round Two of the CalSHAPE Ven<br>notice of funding availability for each prog<br>period start and end dates and the amoun<br>01 docket (htt                                                                                              | r, Plumbing and Efficiency Program (CalSHAPE)<br>n (HVAC) systems in public schools and also to re<br>id appliances that fail to meet water efficiency st<br>ntilation and Plumbing Programs has ended, and the progra<br>gram will be posted prior to the start of Funding Round Thre<br>to f available funding in the funding round. The notice of fu<br>tps://efiling.energy.ca.gov/Lists/DocketLog.aspx?docketnur                                                                                                    | will provide funding to upgrade heating<br>eplace noncompliant plumbing fixtures<br>tandards.<br>ams are not accepting applications at this time. A<br>see and will provide information on the applicatio<br>anding availability will be posted to the 20-RENEV<br>mber=20-RENEW-01).                                                                                                    | g,<br>n<br>v- |   |
|       | The California Schools Healthy Air<br>air conditioning, and ventilation<br>and<br>Funding Round Two of the CalSHAPE Ven<br>notice of funding availability for each prog<br>period start and end dates and the amoun<br>01 docket (htt<br>Use the "Log in" or "Register" bu                                                          | r, Plumbing and Efficiency Program (CalSHAPE)<br>n (HVAC) systems in public schools and also to re-<br>id appliances that fail to meet water efficiency st<br>ntilation and Plumbing Programs has ended, and the progra-<br>gram will be posted prior to the start of Funding Round Thre-<br>nt of available funding in the funding round. The notice of fu-<br>tips://effling.energy.ca.gov/Lists/DocketLog.aspx?docket.ur<br>utton at the top of this screen to get started. Reg<br>Dolino Sustom <sup>2</sup> avanad blamearus as the CalS                                                                | will provide funding to upgrade heating<br>eplace noncompliant plumbing fixtures<br>tandards.<br>ams are not accepting applications at this time. A<br>see and will provide information on the applicatio<br>inding availability will be posted to the 20-RENEW<br>mber=20-RENEW-01).<br>gistration Instructions can be found by                                                                   | g,<br>n<br>v- |   |
|       | The California Schools Healthy Air<br>air conditioning, and ventilation<br>and<br>Funding Round Two of the CalSHAPE Ven<br>notice of funding availability for each prog<br>period start and end dates and the amoun<br>01 docket (htt<br>Use the "Log in" or "Register" bu<br>clicking on the "C                                    | r, Plumbing and Efficiency Program (CalSHAPE)<br>n (HVAC) systems in public schools and also to re<br>id appliances that fail to meet water efficiency st<br>ntilation and Plumbing Programs has ended, and the progra<br>gram will be posted prior to the start of Funding Round Thre<br>nt of available funding in the funding round. The notice of fu<br>tps://efiling.energy.ca.gov/Lists/DocketLog.aspx?docketnur<br>utton at the top of this screen to get started. Reg<br>Online System <sup>®</sup> expandable menus on the CalSH                                                                    | will provide funding to upgrade heating<br>eplace noncompliant plumbing fixtures<br>tandards.<br>ams are not accepting applications at this time. A<br>see and will provide information on the applicatio<br>anding availability will be posted to the 20-RENEV<br>mber=20-RENEW-01).<br>gistration Instructions can be found by<br>HAPE Program webpage                                           | g,<br>n<br>v- |   |
|       | The California Schools Healthy Air<br>air conditioning, and ventilation<br>and<br>Funding Round Two of the CalSHAPE Ven<br>notice of funding availability for each prog<br>period start and end dates and the amoun<br>01 docket (http://www.energy.ca.gov/pro                                                                      | r, Plumbing and Efficiency Program (CalSHAPE)<br>h (HVAC) systems in public schools and also to re<br>id appliances that fail to meet water efficiency st<br>ntilation and Plumbing Programs has ended, and the progra<br>gram will be posted prior to the start of Funding Round Thre<br>nt of available funding in the funding round. The notice of fu<br>tps://efiling.energy.ca.gov/Lists/DocketLog.aspx?docketnur<br>utton at the top of this screen to get started. Reg<br>Online System" expandable menus on the CalSF<br>bgrams-and-topics/programs/california-schools                               | will provide funding to upgrade heating<br>eplace noncompliant plumbing fixtures<br>tandards.<br>ams are not accepting applications at this time. A<br>ee and will provide information on the applicatio<br>inding availability will be posted to the 20-RENEV<br>mber=20-RENEW-01).<br>gistration Instructions can be found by<br>HAPE Program webpage<br>s-healthy-air-plumbing-and-efficiency-  | g,<br>n<br>V- |   |
|       | The California Schools Healthy Air<br>air conditioning, and ventilation<br>and<br>Funding Round Two of the CalSHAPE Ven<br>notice of funding availability for each prog<br>period start and end dates and the amoun<br>01 docket (htt<br>Use the "Log in" or "Register" bu<br>clicking on the "Co<br>(https://www.energy.ca.gov/pro | r, Plumbing and Efficiency Program (CalSHAPE)<br>n (HVAC) systems in public schools and also to re<br>id appliances that fail to meet water efficiency st<br>ntilation and Plumbing Programs has ended, and the progra-<br>gram will be posted prior to the start of Funding Round Thre-<br>nt of available funding in the funding round. The notice of fu-<br>tps://effling.energy.ca.gov/Lists/Dockett.og.aspx?docketnur<br>utton at the top of this screen to get started. Reg<br>Online System" expandable menus on the CalSH<br>bgrams-and-topics/programs/california-schools<br>program).              | will provide funding to upgrade heating<br>eplace noncompliant plumbing fixtures<br>tandards.<br>ams are not accepting applications at this time. A<br>see and will provide information on the applicatio<br>inding availability will be posted to the 20-RENEV<br>mber=20-RENEW-01).<br>gistration Instructions can be found by<br>IAPE Program webpage<br>s-healthy-air-plumbing-and-efficiency- | g,<br>n<br>v- |   |
|       | The California Schools Healthy Air<br>air conditioning, and ventilation<br>and<br>Funding Round Two of the CalSHAPE Ven<br>notice of funding availability for each prog<br>period start and end dates and the amoun<br>01 docket (htt<br>Use the "Log in" or "Register" bu<br>Clicking on the "C<br>(https://www.energy.ca.gov/pro  | r, Plumbing and Efficiency Program (CalSHAPE)<br>n (HVAC) systems in public schools and also to re<br>id appliances that fail to meet water efficiency st<br>ntilation and Plumbing Programs has ended, and the progra<br>gram will be posted prior to the start of Funding Round Thre<br>nt of available funding in the funding round. The notice of fu<br>tps://efiling.energy.ca.gov/Lists/Dockett.og.aspx?docketnur<br>utton at the top of this screen to get started. Reg<br>Dnline System" expandable menus on the CalSH<br>bograms-and-topics/programs/california-schools<br>program).                | will provide funding to upgrade heating<br>eplace noncompliant plumbing fixtures<br>tandards.<br>ams are not accepting applications at this time. A<br>see and will provide information on the applicatio<br>inding availability will be posted to the 20-RENEV<br>mber=20-RENEW-01).<br>gistration Instructions can be found by<br>HAPE Program webpage<br>t-healthy-air-plumbing-and-efficiency- | g,<br>п<br>ү. |   |
|       | The California Schools Healthy Air<br>air conditioning, and ventilation<br>and<br>Funding Round Two of the CalSHAPE Ven<br>notice of funding availability for each prog<br>period start and end dates and the amoun<br>01 docket (htt<br>Use the "Log in" or "Register" bu<br>clicking on the "C<br>(https://www.energy.ca.gov/pro  | r, Plumbing and Efficiency Program (CalSHAPE)<br>n (HVAC) systems in public schools and also to re<br>id appliances that fail to meet water efficiency st<br>ntilation and Plumbing Programs has ended, and the progra<br>gram will be posted prior to the start of Funding Round Thre<br>at of available funding in the funding round. The notice of fu<br>tps://effling.energy.ca.gov/Lists/DocketLog.aspx?docketnur<br>utton at the top of this screen to get started. Reg<br>Online System" expandable menus on the CalSH<br>bograms-and-topics/programs/california-schools<br>program).                 | will provide funding to upgrade heating<br>eplace noncompliant plumbing fixtures<br>tandards.<br>ams are not accepting applications at this time. A<br>see and will provide information on the applicatio<br>anding availability will be posted to the 20-RENEV<br>mber=20-RENEW-01).<br>gistration Instructions can be found by<br>HAPE Program webpage<br>thealthy-air-plumbing-and-efficiency-  | g,<br>n<br>+  |   |
|       | The California Schools Healthy Air<br>air conditioning, and ventilation<br>and<br>Funding Round Two of the CalSHAPE Ven<br>notice of funding availability for each prog<br>period start and end dates and the amoun<br>01 docket (htt<br>Use the "Log in" or "Register" bu<br>clicking on the "C<br>(https://www.energy.ca.gov/pro  | r, Plumbing and Efficiency Program (CalSHAPE)<br>n (HVAC) systems in public schools and also to re<br>id appliances that fail to meet water efficiency st<br>ntilation and Plumbing Programs has ended, and the progra<br>gram will be posted prior to the start of Funding Round Thre<br>at of available funding in the funding round. The notice of fu<br>tps://efiling.energy.ca.gov/Lists/DocketLog.aspx?docketnur<br>utton at the top of this screen to get started. Reg<br>Online System" expandable menus on the CalSH<br>ograms-and-topics/programs/california-schools<br>program).                  | will provide funding to upgrade heating<br>eplace noncompliant plumbing fixtures<br>tandards.<br>ams are not accepting applications at this time. A<br>see and will provide information on the applicatio<br>anding availability will be posted to the 20-RENEV<br>mber=20-RENEW-01).<br>gistration Instructions can be found by<br>IAPE Program webpage<br>schealthy-air-plumbing-and-efficiency- | g,<br>n<br>v- |   |
|       | The California Schools Healthy Air<br>air conditioning, and ventilation<br>and<br>Funding Round Two of the CalSHAPE Ven<br>notice of funding availability for each prog<br>period start and end dates and the amoun<br>01 docket (htt<br>Use the "Log in" or "Register" bu<br>clicking on the "C<br>(https://www.energy.ca.gov/pro  | r, Plumbing and Efficiency Program (CalSHAPE)<br>n (HVAC) systems in public schools and also to re<br>id appliances that fail to meet water efficiency st<br>ntilation and Plumbing Programs has ended, and the progra<br>gram will be posted prior to the start of Funding Round Thre<br>at of available funding in the funding round. The notice of fu<br>tps://efiling.energy.ca.gov/Lists/DocketLog.aspx?docketnur<br>utton at the top of this screen to get started. Reg<br>Online System" expandable menus on the CalSH<br>ograms-and-topics/programs/california-schools<br>program).<br>Explore       | will provide funding to upgrade heating<br>eplace noncompliant plumbing fixtures<br>tandards.<br>ams are not accepting applications at this time. A<br>see and will provide information on the applicatio<br>anding availability will be posted to the 20-RENEV<br>mber=20-RENEW-01).<br>gistration Instructions can be found by<br>tAPE Program webpage<br>schealthy-air-plumbing-and-efficiency- | g,<br>n<br>v- |   |
|       | The California Schools Healthy Air<br>air conditioning, and ventilation<br>and<br>Funding Round Two of the CalSHAPE Ven<br>notice of funding availability for each prog<br>period start and end dates and the amoun<br>01 docket (htt<br>Use the "Log in" or "Register" bu<br>clicking on the "C<br>(https://www.energy.ca.gov/pro  | r, Plumbing and Efficiency Program (CalSHAPE)<br>h (HVAC) systems in public schools and also to re-<br>d appliances that fail to meet water efficiency st<br>ntilation and Plumbing Programs has ended, and the progra-<br>gram will be posted prior to the start of Funding Round Thre-<br>nt of available funding in the funding round. The notice of fu-<br>tps://effiling.energy.ca.gov/Lists/Dockett.og.aspx?docketnur<br>utton at the top of this screen to get started. Reg<br>Online System" expandable menus on the CalSH-<br>ograms-and-topics/programs/california-schools<br>program).<br>Explore | will provide funding to upgrade heating<br>eplace noncompliant plumbing fixtures<br>tandards.<br>ams are not accepting applications at this time. A<br>see and will provide information on the applicatio<br>anding availability will be posted to the 20-RENEV<br>mber=20-RENEW-01).<br>gistration Instructions can be found by<br>HAPE Program webpage<br>s-healthy-air-plumbing-and-efficiency- | g,<br>n<br>y- |   |

Source: California Energy Commission, CalSHAPE Online System

## Step 2: Application Homepage

|                           | $\bigcirc$  |       |            |   | Ľ           |             | <b>P</b>         |
|---------------------------|-------------|-------|------------|---|-------------|-------------|------------------|
| ENERGY COMMISSION         | Home        | 1     | Manage     |   | Application |             | Contact Us       |
| Application Homepage      |             |       |            |   |             |             |                  |
|                           |             |       |            |   |             |             | Add Additional L |
| LEA Code:                 |             |       |            | A | pplications |             |                  |
|                           |             |       |            |   |             | Ventilation | 🎄 Plumbing       |
| LEA Contact(s)            |             | Total | Sites      |   | In Progress | 0           | 0                |
| LEA Administrator has not | registered. | Iotat | Underserve |   | Submitted   | 0           | 0                |
|                           |             | 1     | 1          |   | Awarded     | 1           | 1                |
|                           |             |       |            |   |             |             |                  |

Source: California Energy Commission, CalSHAPE Online System

Instructions:

- 1. Click on the "Application" icon to navigate the "Application Homepage."
- 2. Locate the name and LEA code of the plumbing application you are requesting an incurred cost for and click the "LEA Dashboard" button.

### Step 3: LEA Dashboard

#### Figure 3: Upload Incurred Cost Button

|                    | COMMISSION                   | (C)<br>Home              | Manage                            | Application                  | Contact Us |
|--------------------|------------------------------|--------------------------|-----------------------------------|------------------------------|------------|
| LEA Dashboard      | Dist                         | rict:                    |                                   |                              |            |
| Filter: Enter a co | ds code or school name       |                          |                                   |                              | ٩          |
| 🎄 Funding Rou      | nd One for the CalSHAPE Plum | nbing Program has ended. | Plumbing applications are current | ly no longer being accepted. | + NEW      |
| Ref                | Funding Round                | Project Costs            | <b>Requested Amount</b>           | Status                       |            |
| Plumbing-1         | R1                           | \$10,834.32              | \$10,834.32                       | Grant Fullfilled             | View       |
| Grant Awarded Info | ormation                     |                          |                                   |                              |            |
|                    |                              |                          |                                   |                              |            |

Source: California Energy Commission, CalSHAPE Online System

#### Instructions:

- 1. Under the Plumbing Application section, locate the green "Grant Awarded Information" box and click on "Upload Incurred Cost" button.
- Use the following file naming format for each document that will be uploaded: "GrantAgreementNumber\_IncurredCost#." (Ex. 21R1PA0000\_IncurredCost1, 21R1PA0000\_IncurredCost2, and 21R1PA0000\_IncurredCost3)
- 3. Follow the instructions written above the "Select File" button on how to properly upload documents and invoices.

|   | <ol> <li>Select Files: Select the files you wish to uploa<br/>browsers, selecting multiple files. File drag and<br/>must follow CalSHAPE Plumbing Program Rev</li> </ol> | d by clicking the 'Selec<br>d drop is also available<br>rised Commission Guide | t File' button. Multiple files can be selected by clicking the button again or, in certain<br>in certain browsers. Note that file requirements apply. As a reminder the contractor estir<br>lines as described in Chapter 3, Section C and H. |
|---|----------------------------------------------------------------------------------------------------|--------------------------------------------------------------------------------|----------------------------------------------------------------------------------------------------|
|   | <ol> <li>Upload Files: Once your files have been select</li> <li>Do not click on your browser's back or refresh</li> </ol>                                               | ted, they will appear in<br>buttons during upload                              | the 'Files Awaiting Upload' section. Click on the 'Upload' button to transfer the files.                                                                                                    |
| 1 | Maximum file size: ~50 MB<br>Allowed file type: pdf, doc, docx, xls, xlsx, ppt, pptx, rtf, txt, dw                                                                       | vg, dxf, kmz, kml, jpg, jpeg, pi                                               | ış, tif, tiff, gif, mp4, avi, wmv, mov, mpeg                                                                                                    |
|   |                                                                                                    |                                                                                |                                                                                                    |
|   |                                                                                                    | Drop files h                                                                   | ere                                                                                                    |
|   | Select File                                                                                                    | Drop files h                                                                   | ere<br>Please select file(s) to upload.                                                                                                    |
|   | Select File Supporting Documents                                                                                                    | Drop files h                                                                   | Please select file(s) to upload.                                                                                                    |
|   | Select File Supporting Documents File Name                                                                                                    | Drop files h                                                                   | Please select file(s) to upload.                                                                                                    |

#### Figure 4: Select File and Upload

Source: California Energy Commission, CalSHAPE Online System

## What's Next?

CEC staff will review all submitted Plumbing Program Incurred Cost documents. If there are any corrections found during the incurred cost review, the LEA will be sent an email containing the list of items that will need to be corrected and resubmitted. If there are no corrections needed, the incurred cost request will be invoiced, and the LEA will be notified that a payment has been scheduled by the California Energy Commission. The email will contain the invoice number and the payment amount.

## **Contact Us**

For any questions regarding the application or the incurred cost process for the CalSHAPE Plumbing Program, please contact <u>CalSHAPE@energy.ca.gov</u>.